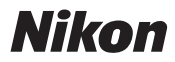

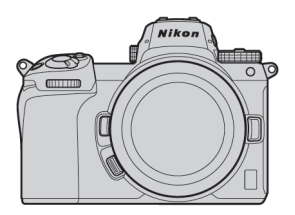

ℤ 7 / ℤ 6 专业

技术指南 RAW 视频录制 —

### 修订版 1.0

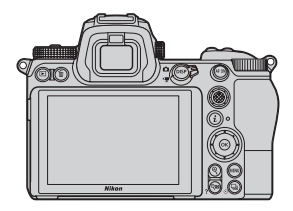

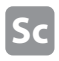

目录

| 关于 RAW 视频                                         | 4 |
|---------------------------------------------------|---|
| 使用尼康 Z 系列进行 RAW 视频输出                              | 5 |
| RAW 输出选项激活服务 ···································· | 6 |

### Atomos Ninja V

### RAW 视频输出设定

| 1 连接照相机与 Atomos Ninja V 8                    |
|----------------------------------------------|
| 2 照相机设定 ···································· |
| 3 Atomos Ninja V 设定13                        |
| 其他设定                                         |
| 待机定时器设定 15                                   |
| 录制时间码 16                                     |
| 关于 RAW 输出选项的重要提示                             |
| 编辑 RAW 视频文件                                  |
| 用于 RAW 视频录制的画面尺寸等                            |

### Blackmagic Design Video Assist 12G

### RAW 视频输出设定

|   | 1 连接照相机与 Video Assist 12G | 21 |
|---|---------------------------|----|
|   | 2 照相机设定                   | 22 |
|   | 3 Video Assist 12G 设定     | 26 |
| 其 | 其他设定                      |    |
|   | 待机定时器设定                   | 28 |
|   | 录制时间码                     | 29 |
| ¥ | ÷于 RAW 输出选项的重要提示 ········ | 31 |
| 编 | 辑 RAW 视频文件                | 31 |

| 2 |
|---|
|   |

### 关于 RAW 视频

RAW 视频是指未经过照相机内影像处理,直接从照相机影 像传感器输出的视频文件(去马赛克前的 RGB 数据)\*。与 RAW 静止图像一样, RAW 视频文件可记录丰富的影像信息 (色调等级等),这意味着与照相机内记录的日志视频或视频 相比,他们在色彩分级上可以提供更高的灵活性。因此,当 需要进行后期制作时,这种视频是您的理想选择。

\* 在照相机内的处理中通常会执行降噪、镜头像差补偿以及电子减震。 由于不会在照相机内对 RAW 视频文件进行处理,用户可根据需要 在后期制作中使用第三方软件进行这些调整。

### 使用尼康 Z 系列进行 RAW 视频输出

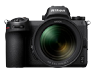

尼康 RAW 视频输出功能通过 HDMI 接口输出 12 位 RAW 数据。录制格式取决于通过 HDMI 所连接外部录制设备的技术 规格。无法录制到照相机的存储卡中。

RAW 视频输出兼容 Atomos Ninja V 10.2 版 (后文中称为 "Ninja V")和 Blackmagic Design Video Assist 12G 3.3 版 (后文中称为" Video Assist 12G")。文件记录格式为 ProRes RAW<sup>\*1</sup>和Blackmagic RAW<sup>\*2</sup>。(截至2020年10月)

- \*1 ProRes RAW:通用的 RAW 视频格式,由 Apple Inc.于 2018 年 引进。
- \*2 Blackmagic RAW:通用的RAW视频格式,由Blackmagic Design Pty. Ltd.于 2018年引进。

### RAW 输出选项激活服务

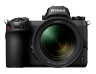

若要在 Z 7/Z 6 中使用 RAW 视频输出,需要激活 RAW output options。若要在 Z 7/Z 6 中使用 RAW 视频输出, 需要激活 RAW output options。请与您最近的尼康售后 服务中心或尼康特约维修店联系<sup>\*</sup>。

\* 此项为收费服务。有关详细信息,请参阅产品网页。

激活之后,照相机的<mark>设定菜单> HDMI >高级</mark>中将添加一 个 RAW output options 项目。

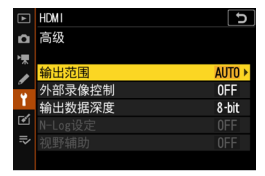

RAW output options 激活前

| ►        | HDMI               | Ð     |
|----------|--------------------|-------|
| ۵        | 高级                 |       |
| ₩.       | 输出范围               | auto  |
| I        | 外部录像控制             | 0FF   |
| 1        | RAW output options |       |
| <b>M</b> | 输出数据深度             | 8-bit |
| =,       |                    |       |
| ~~       |                    |       |
|          |                    |       |

RAW output options 激活后

RAW output options 可以英语或日语 显示。(当选择了日语以外的语言时,菜 单将显示为英语。)

## Atomos Ninja V

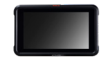

### 连接照相机与Atomos Ninja V

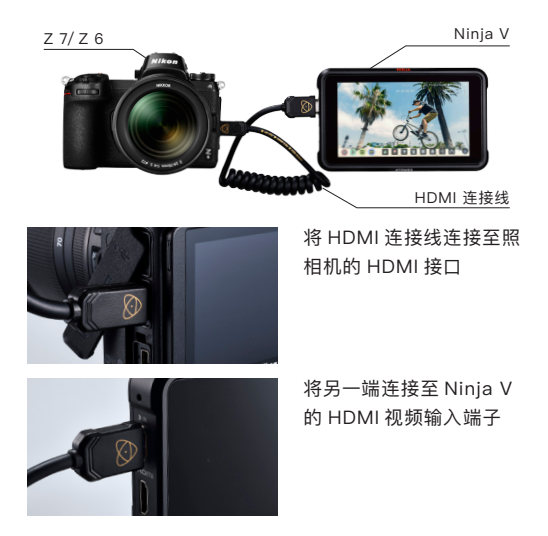

注意:•插入/拔出 HDMI 连接线之前,请确保照相机为关闭状态。

- 推荐使用连接线夹以防 HDMI 连接线意外断开。
- •若Ninja V显示屏中未显示影像,请确认HDMI连接线的连接。
- •录制时 Ninja V 中必须插有固态硬盘 (SSD)。
- •请确保照相机的照片 / 视频选择器旋转至视频模式。

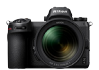

### 照相机设定

### 1 启用 RAW 输出

#### 设定菜单 >HDMI> 高级 >RAW output options

选择 RAW output

|         | HDMI               | 5     |
|---------|--------------------|-------|
| ۵       | 高级                 |       |
| ▶₩      | 输出范围               | AUTO  |
| I       | 外部录像控制             | 0FF   |
| ۲,      | RAW output options |       |
| <b></b> | 输出数据深度             | 8-bit |
|         |                    |       |
|         |                    |       |
|         |                    |       |

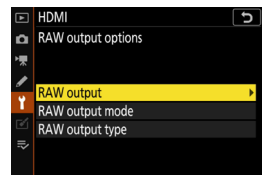

#### 选择 Enable (no recording to card)

|    | HDMI C                         |
|----|--------------------------------|
| ۵  | RAW output                     |
| ▶₩ |                                |
| 1  | Enable (no recording to card)  |
| ¥. | (Enable (no recording to card) |
|    | Disable                        |
| ₽  |                                |
|    |                                |

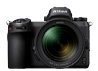

#### 2 选择 RAW 输出模式 设定菜单 > HDMI > 高级 ⊫ HDMI 5 n 高级 > RAW output options 输出范围 AUTO 外部录像控制 **OFF** RAW output options 输出数据深度 8-bit 选择 RAW output mode HDMI RAW output options RAW output RAW output mode RAW output type 诜择您所需的 BAW 输出 ► HDMI RAW output mode 模式\* 3840×2160; 30p; FX 3840×2160: 25p: FX 3840×2160: 24p: FX 3840×2160: 30p: DX 3840×2160: 25p: DX

\* 此处所示的是 Z 6 的菜单画面。与 Z 7 有所不同。有关详细信息, 请参阅第 19 页。

3840×2160; 24p; DX 1920×1080; 60p; FX

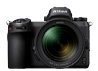

#### **③** 选择 RAW output type A

设定菜单 > HDMI > 高级 > RAW output options

| Þ  | HDMI               | J     |
|----|--------------------|-------|
| ۵  | 高级                 |       |
| ₩. | 输出范围               | AUTO  |
| 1  | 外部录像控制             | 0FF   |
| Ť. | RAW output options |       |
| Ľ  | 输出数据深度             | 8-bit |
|    |                    |       |
| ~  |                    |       |
|    |                    |       |

#### 选择 RAW output mode

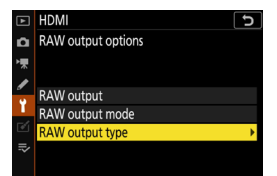

选择A

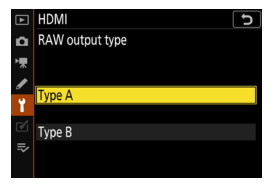

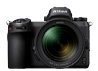

#### 4 开启外部录像控制

设定菜单 > HDMI > 高级 > 外部录像控制

#### 选择开启

⇒ 现在您可通过按下照相机 的视频录制按钮启动 / 停止 录制。

照相机显示屏中将显示

GREC (录制中) 或 G→STBY (待机中) 图标。

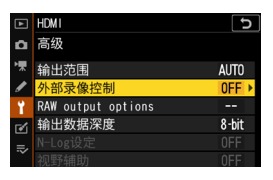

|    | HDMI 5      |
|----|-------------|
| ۵  | 外部录像控制      |
| ₩. |             |
| I  | <b>T</b> .0 |
| ¥. | 井启          |
| Ľ  | 关闭          |
|    |             |

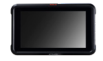

### Atomos Ninja V 设定

## 1 选择 Record > CODEC > ProRes RAW > Confirm

⇒ 支持通过 HDMI 进行 RAW 输入并以彩色在显示屏 中显示影像。

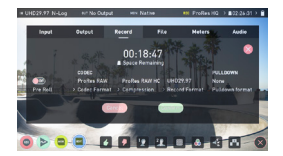

注意:有关 Ninja V 设定的详细信息,请参阅 Ninja V 使用说明书。

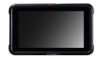

#### 2 选择 Input > TRIGGER > HDMI

⇒ 现在照相机视频录制按钮 可用于控制 Ninja V上的开 始 / 停止录制操作。 若此方式运行正常,录制期 间 Ninja V显示屏中将出现 一个红色方框。

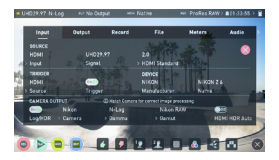

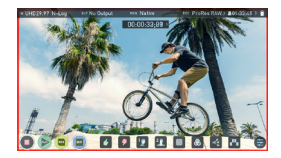

注意:有关 Ninja V 设定的详细信息,请参阅 Ninja V 使用说明书。

其他设定

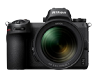

### 待机定时器设定

当自定义设定菜单 c3 (电 源关闭延迟) > 待机定时 器 中所选的时间过后,显 示屏将自动关闭并停止向 Ninja V发送视频。

待机定时器 应设为 无限 或比预计录制时间更长的 时间。(默认设定:30秒)

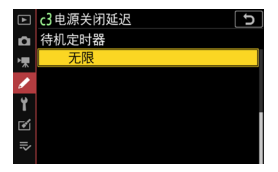

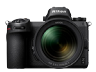

### 录制时间码

### 1 在照相机中启用录制时间码

视频拍摄菜单 > 时间码 > 录制时间码

#### 选择 开启 (使用 HDMI 输 出)

⇒ 时间码通过 HDMI 从照相 机输出至 Ninja V。

RAW 视频录制期间,时分秒 和幅数信息将嵌入每张画面。

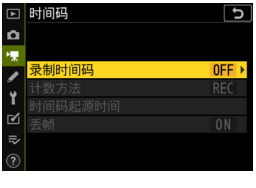

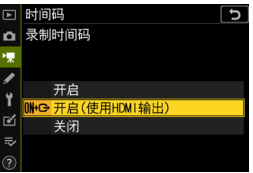

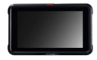

### 2 在 Ninja V 上选择 Timecode > Source > HDMI

⇒ Ninja V 将从照相机接收 时间码。

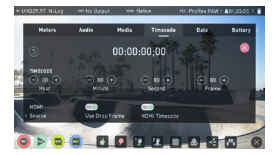

注意:有关 Ninja V 设定的详细信息,请参阅 Ninja V 使用说明书。

## 关于 RAW 输出选项的重要提示

- •获取 RAW 视频输出功能的同时,照相机固件也将更新至可用的最新版本。
- •激活 RAW 视频输出后,其他照相机功能将继续正常使用。
- •某些 RAW 视频输出技术规格会在今后的固件更新中进行更改。
- •Z 7 的 ISO 感光度上限为 ISO 25600, Z 6 的 ISO 感光度上限为 ISO 51200。
- •以下补偿不会应用至 RAW 视频文件:电子减震、优化校准、动态 D-Lighting、 高 ISO 降噪、暗角控制、衍射补偿、自动失真控制以及横向色差补偿。
- 无论选择了何种显示屏模式设定,录制期间影像都将在照相机显示屏中显示。取 景器中不会显示影像。
- ・照相机显示屏所示的影像中将应用标准优化校准。这不会影响正在输出至 Ninja V 的视频。
- Ninja V显示屏中所示的影像也仅应用简单的设备内色彩校正,并非色彩分级后最 终影像效果。有关详细信息,请参阅 Ninja V 使用说明书。
- •RAW 视频录制期间,在照相机显示屏中无法使用"放大"功能。您可使用 Ninja V显示屏进行放大。
- RAW视频录制期间,照相机中所示的影像区域视角)与Ninja V显示屏中所示不同。
  Ninja V显示屏中所示影像区域与录制的视频一致。
- •Z7和Z6的可用画面尺寸、帧频及影像区域不同。
- •RAW 视频录制期间通过按下快门释放按钮无法拍摄静止图像。
- •RAW 视频仅可记录至 Ninja V,无法记录至照相机存储卡。
- •若您在使用 Ninja V 等其他公司产品时遇到任何问题,请咨询生产厂家。

### 编辑 RAW 视频文件

进行后期制作时,需要使用另购的第三方软件。 兼容软件:Final Cut Pro X、EDIUS Pro 9、Premiere Pro (截至 2020 年 10 月)

### 用于 RAW 视频录制的画面尺寸等

可用于 RAW 视频录制的画面尺寸、帧频及影像区域如下表 所示。

| Z 7              | Z 6              |
|------------------|------------------|
| _                | 3840×2160 30p FX |
| _                | 3840×2160 25p FX |
| _                | 3840×2160 24p FX |
| 3840×2160 30p DX | 3840×2160 30p DX |
| 3840×2160 25p DX | 3840×2160 25p DX |
| 3840×2160 24p DX | 3840×2160 24p DX |
| 1920×1080 60p FX | 1920×1080 60p FX |
| 1920×1080 50p FX | 1920×1080 50p FX |
| 1920×1080 30p FX | 1920×1080 30p FX |
| 1920×1080 25p FX | 1920×1080 25p FX |
| 1920×1080 24p FX | 1920×1080 24p FX |
| _                | 1920×1080 60p DX |
| _                | 1920×1080 50p DX |
| _                | 1920×1080 30p DX |
| —                | 1920×1080 25p DX |
| _                | 1920×1080 24p DX |

## Blackmagic Design Video Assist 12G

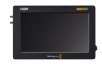

### 连接照相机与Video Assist 12G

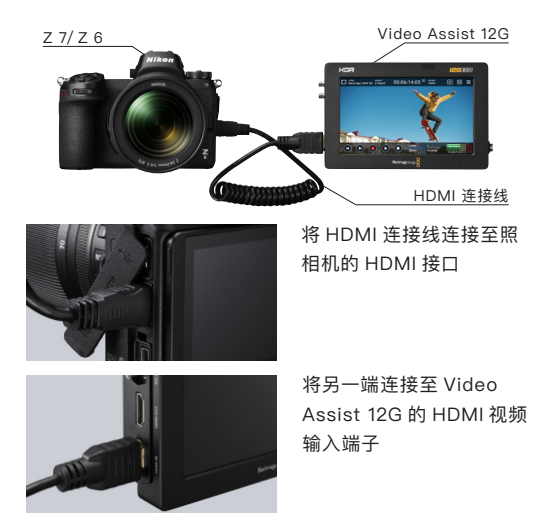

注意:•插入/拔出 HDMI 连接线之前,请确保照相机为关闭状态。

- 推荐使用连接线夹以防 HDMI 连接线意外断开。
- 若 Video Assist 12G 显示屏中未显示影像,请确认 HDMI 连接线的连接。
- 录制时 Video Assist 12G 中必须插有 SD 卡。
- •请确保照相机的照片 / 视频选择器旋转至视频模式。

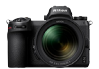

### 照相机设定

### 👖 启用 RAW output (RAW 输出)

设定菜单 > HDMI > 高级 >RAW output options

| ►  | HDM1               | S     |
|----|--------------------|-------|
| ۵  | 高级                 |       |
| ▶₩ | 输出范围               | AUTO  |
| ø  | 外部录像控制             | 0FF   |
| ¥. | RAW output options |       |
| Ľ  | 输出数据深度             | 8-bit |
|    |                    |       |
|    |                    |       |
|    |                    |       |

选择 RAW output

|    | HDMI 5             |
|----|--------------------|
| ۵  | RAW output options |
| ▶, |                    |
| 1  |                    |
|    | RAW output 🔹 🕨     |
| 1  | RAW output mode    |
|    | RAW output type    |
| ⇒  |                    |
|    |                    |
|    |                    |

选择 Enable (no recording to card)

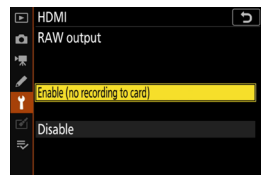

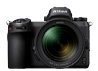

#### 2 选择 RAW output mode

设定菜单 > HDMI > 高级 > RAW output options

| Þ  | HDMI               | J     |
|----|--------------------|-------|
| ۵  | 高级                 |       |
| ₩. | 输出范围               | AUTO  |
| 1  | 外部录像控制             | 0FF   |
| Ÿ. | RAW output options |       |
| Ľ  | 输出数据深度             | 8-bit |
|    |                    |       |
| ~  |                    |       |
|    |                    |       |

#### 选择 RAW output mode HDMI RAW output options RAW output options RAW output mode RAW output type RAW output type RAW output type RAW output mode RAW output mode RAW OUTPUT MODE RAW OUTPUT MODE RAW OUTPUT MODE RAW OUTPUT MODE RAW OUTPUT MODE RAW OUTPUT MODE RAW OUTPUT MODE RAW OUTPUT MODE RAW OUTPUT MODE

\* 此处所示的是 Z 6 的菜单画面。与 Z 7 有所不同。有关详细信息, 请参阅第 32 页。

3840×2160; 25p; DX 3840×2160; 24p; DX 1920×1080: 60p; FX

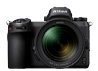

#### **③** 选择 RAW output type A

设定菜单 > HDMI > 高级 > RAW output options

| ►        | HDMI               | J     |
|----------|--------------------|-------|
| ۵        | 高级                 |       |
| ▶₩       | 输出范围               | AUTO  |
| 1        | 外部录像控制             | 0FF   |
| Ť.       | RAW output options |       |
| <b>1</b> | 输出数据深度             | 8-bit |
| =,       |                    |       |
| ~        |                    |       |
|          |                    |       |

#### 选择 RAW output type

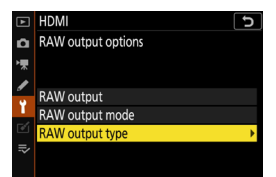

选择 B

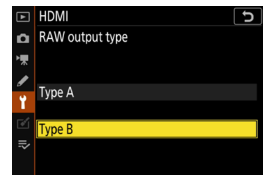

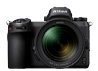

#### 4 开启外部录像控制

设定菜单 > HDMI > 高级 > 外部录像控制

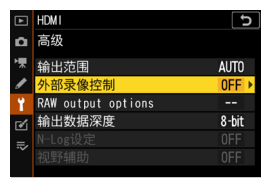

#### 选择开启

⇒ 现在您可通过按下照相机 的视频录制按钮启动 / 停止 录制。

照相机显示屏中将显示

GREC (录制中) 或 G→STBY (待机) 图标。

| ► | t IMOH |
|---|--------|
| ۵ | 外部录像控制 |
| 喇 |        |
| 1 | 王白     |
| ï |        |
| ø | 关闭     |
|   |        |
|   |        |

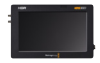

### Video Assist 12G 设定

1 选择 RECORD > INPUT > HDMI

> ⇒ 支持通过 HDMI 进行 RAW 输入。

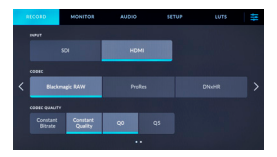

2 选择 RECORD
 > CODEC
 > Blackmagic RAW

⇒ 以 Blackmagic RAW 记录通过 HDMI 输入的影 像并以彩色在显示屏中显 示影像。

注意:有关 Video Assist 12G 设定的详细信息, 请参阅 Video Assist 12G 的说明书。

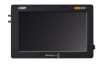

#### 3 选择 RECORD > TRIGGER RECORD > Video Start/Stop

⇒ 现在照相机的视频录制按 钮可用于控制 Video Assist 12G上的开始 / 停止录制操 作。

若此方式运行正常,录制期 间在 Video Assist 12G 显 示屏中时间码将以红色递增。

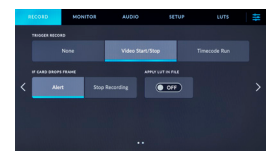

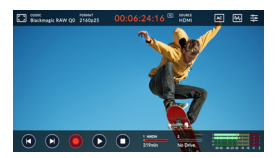

注意:有关 Video Assist 12G 设定的详细信息, 请参阅 Video Assist 12G 的说明书。 其他设定

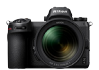

### 待机定时器设定

当**自定义设定菜单 c3 (电** 源关闭延迟) > 待机定时 器 中所选的时间过后,显 示屏将自动关闭并停止向 Video Assist 12G 发送视 频。

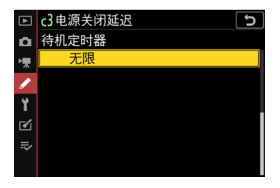

待机定时器 应设为 无限 或比预计录制时间更长的 时间。(默认设定:30 秒)

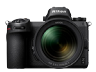

### 录制时间码

### 1 在照相机中启用录制时间码

视频拍摄菜单 > 时间码 > 录制时间码

#### 选择 开启 (使用 HDMI 输 出)

⇒ 时间码通过 HDMI 从照 相机输出至 Video Assist 12G。

RAW 视频录制期间,时分秒 和幅数信息将嵌入每张画面。

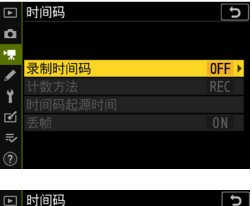

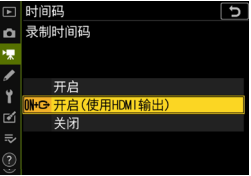

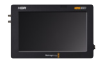

### 2 Video Assist 12G 上选择 SETUP > TIMECODE INPUT > Video Input

⇒Video Assist 12G 将从照 相机接收时间码。

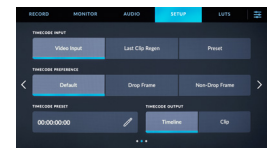

注意:有关 Video Assist 12G 设定的详细信息,请参阅 Video Assist 12G 的说明书。

## 关于 RAW 输出选项的重要提示

- •获取 RAW 视频输出功能的同时,照相机固件也将更新至可用的最新版本。
- •激活 RAW 视频输出后,其他照相机功能将继续正常使用。
- •某些 RAW 视频输出技术规格会在今后的固件更新中进行更改。
- •ISO 感光度可设为 ISO 800 至最大 ISO 25600 (Z 7) 或 ISO 51200 (Z 6)。
- •以下补偿不会应用至 RAW 视频文件:电子减震、优化校准、动态 D-Lighting、 高 ISO 降噪、暗角控制、衍射补偿、自动失真控制以及横向色差补偿。
- 无论选择了何种显示屏模式设定,录制期间影像都将在照相机显示屏中显示。取 景器中不会显示影像。
- ●照相机显示屏所示的影像中将应用 N-Log 色彩。这不会影响正在输出至 Video Assist 12G 的视频。
- •Video Assist 12G 显示屏中所示的影像也仅应用简单的设备内色彩校正,并非色彩分级后最终影像效果。有关详细信息,请参阅 Video Assist 12G 的说明书。
- •RAW 视频录制期间,在照相机显示屏中无法使用"放大"功能。您可使用 Video Assist 12G 显示屏进行放大。
- •RAW 视频录制期间,照相机中所示的影像区域(视角)与 Video Assist 12G 显 示屏中所示不同。Video Assist 12G 显示屏中所示影像区域与录制的视频一致。
- •Z7和Z6的可用画面尺寸、帧频及影像区域不同。
- •RAW 视频录制期间通过按下快门释放按钮无法拍摄静止图像。
- •RAW 视频仅可记录至 Video Assist 12G,无法记录至照相机存储卡。
- •若您在使用 Video Assist 12G 等其他公司产品时遇到任何问题,请咨询生产厂家。

### 编辑 RAW 视频文件

进行后期制作时,需要使用另购的第三方软件。 兼容软件:Davinci Resolve (截至 2020 年 10 月)

### 用于 RAW 视频录制的画面尺寸等

可用于 RAW 视频录制的画面尺寸、帧频及影像区域如下表 所示。

| Z 7              | Z 6              |
|------------------|------------------|
| _                | 3840×2160 30p FX |
| _                | 3840×2160 25p FX |
| _                | 3840×2160 24p FX |
| 3840×2160 30p DX | 3840×2160 30p DX |
| 3840×2160 25p DX | 3840×2160 25p DX |
| 3840×2160 24p DX | 3840×2160 24p DX |
| 1920×1080 60p FX | 1920×1080 60p FX |
| 1920×1080 50p FX | 1920×1080 50p FX |
| 1920×1080 30p FX | 1920×1080 30p FX |
| 1920×1080 25p FX | 1920×1080 25p FX |
| 1920×1080 24p FX | 1920×1080 24p FX |
| _                | 1920×1080 60p DX |
| _                | 1920×1080 50p DX |
| _                | 1920×1080 30p DX |
| _                | 1920×1080 25p DX |
| _                | 1920×1080 24p DX |

# Nikon

© 2020 Nikon Corporation